# Административни део пријаве за Л-ПФР

Да бисте започели административни део пријаве за одобрење Л-ПФР производа, <u>пријавите се на Развојно</u> окружење за добављаче и отворите страницу *Моје пријаве за одобрење*.

## Почетак административног дела

Пронађите производ за који желите да добијете одобрење и кликните на Детаљи.

Кликните овде за више информација

### Напомена:

Статус ваше пријаве за овај производ мора бити Технички део одобрен.

Отвориће се нова страница која приказује ваше одговоре из техничког дела. Да бисте започели административни део акредитације, кликните **Пријави се за додатну јурисдикцију** у оквиру са информацијама на врху странице.

| Детаљи пријаве за одобрење |                                                                                                    |
|----------------------------|----------------------------------------------------------------------------------------------------|
| Име производа              | BZTpfr                                                                                                    |
| Верзија софтвера           | 1.0.0.1                                                                                                    |
| Регистрациони код*         | 02-0001<br>*Имплеметирајте горе назначени регистрациони код на свои Л-ПФР производу пре него што га тестирате помоћу апликације SDC Analyzer. |
| Статус                     | Технички део одобрен                                                                                                    |
| Пријави с                  | se за додатну јурисдикцију                                                                                                    |

Отвориће се нова страница *Јурисдикције* на којој из менија треба да одаберете пореску јурисдикцију и кликните на **Пријави се за ову јурисдикцију** да бисте потврдили.

| Јурисдикције за одобрење |                                                                     |                                         |  |
|--------------------------|---------------------------------------------------------------------|-----------------------------------------|--|
|                          | Доступне јурисдикције                                               | Србија 🗸 Пријави се за ову јурисдикцију |  |
|                          | *Изаберите јурисдикцију у којој желите да се пријавите за одобрење. |                                         |  |

Нова пријава за административни део биће додата на Вашу листу у *Моје пријаве за одобрење*, са статусом **Административна припрема**.

| Л-ПФР | BZTpfr | 1.0.0.1 | Technical | Технички део одобрен     | Детаљи |
|-------|--------|---------|-----------|--------------------------|--------|
|       |        |         | Србија    | Административна припрема | Детаљи |

## Дизајн странице

На врху странице налази се информативно поље са основним информацијама о Вашој пријави.

### Напомена:

На поље **Пошаљи на преглед** се не може кликнути док не одговорите на сва обавезна питања (означена црвеном бојом).

| Детаљи пријаве за одобрење                                                                                                    |                                                                                                    |  |  |  |
|----------------------------------------------------------------------------------------------------|----------------------------------------------------------------------------------------------------|--|--|--|
| Име производа                                                                                                    | BZTpfr                                                                                                    |  |  |  |
| Верзија софтвера                                                                                                    | 1.0.0.1                                                                                                    |  |  |  |
| Регистрациони код <sup>*</sup>                                                                                                    | 02-0001<br>*Имплеметирајте горе назначени регистрациони код на свом Л-ПФР производу пре него што га тестирате помоћу апликације SDC Analyzer. |  |  |  |
| Јурисдикција                                                                                                    | Србија                                                                                                    |  |  |  |
| Статус                                                                                                    | Адиниистративна припрема                                                                                                    |  |  |  |
| Пошаљи на прегпед<br>*Да бисте своју пријаву послали на преглед, морате одговорити на сва обавезна питања и спровести захтеване измене. |                                                                                                    |  |  |  |

Питања су подељена у поглавља. Поглавља су приказана на левој страни, док на десној страни можете видети питања из изабраног поглавља.

## Како да сачувате одговоре

Када завршите са одговорима на питања из једног поглавља, своје одговоре можете сачувати кликом на **Сачувај** у дну странице.

Кликните овде за више информација

### Напомена:

Ако пређете на следеће поглавље или неку другу страницу развојног окружења, или се одјавите са развојног окружења пре неко што кликнете **Сачувај**, Ваши унети одговори ће бити аутоматски сачувани.

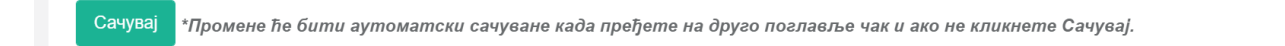

## Објашњење боја

Развојно окружење за добављаче користи боје за обележавање поглавља и питања која су обавезна или захтевају реакцију апликанта.

### Кликните овде за више информација

Поглавља/питања обележена ЦРВЕНОМ бојом су обавезна, т.ј. на њих морате дати одговор

- Поглавља/питања обележена **НАРАНЏАСТОМ** бојом захтевају да се унесу измене одговора. Ову боју добијају када службеник Пореске управе захтева од апликанта додатне информације или промену пружених информација. Ова питања обично прати порука службеника.
- Поглавља/питања обележена ЗЕЛЕНОМ бојом су спремна за слање на преглед.

Напомена:

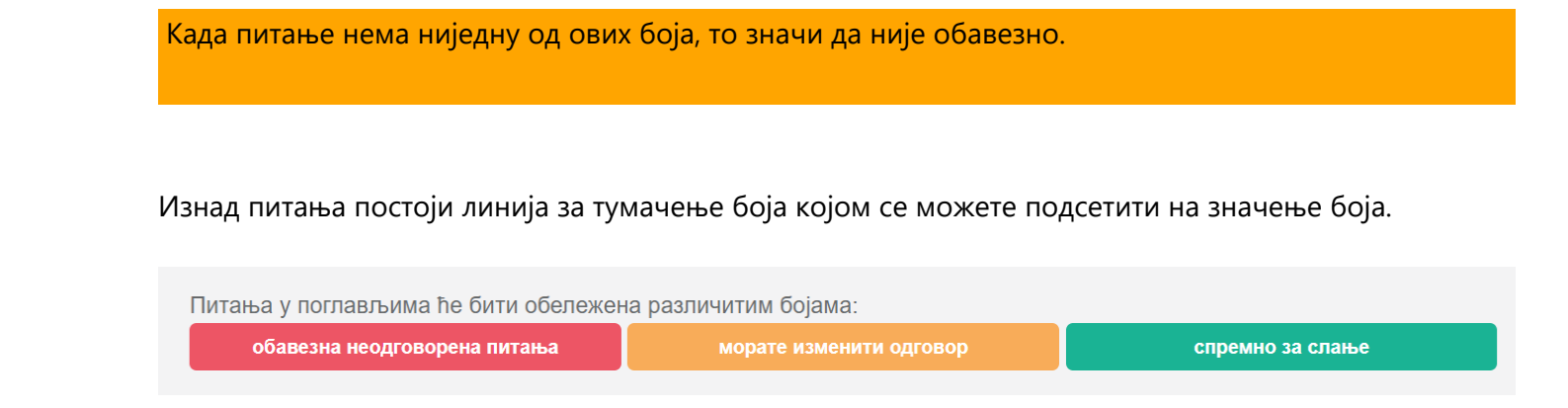

## Слање административног дела на преглед

Тек када одговорите на сва обавезна питања, поље Пошаљи на преглед ће постати активно.

Кликните овде за више информација

| Детаљи пријаве за одобрење |                                                                                                    |
|----------------------------|----------------------------------------------------------------------------------------------------|
| Име производа              | BZTpfr                                                                                                    |
| Верзија софтвера           | 1.0.0.1                                                                                                    |
| Регистрациони код*         | 02-0001<br>*Имплеметирајте горе назначени регистрациони код на свом Л-ПФР производу пре него што га тестирате помоћу апликације SDC Analyzer. |
| Јурисдикција               | Србија                                                                                                    |
| Статус                     | Адининстративна припрема                                                                                                    |
| Пошаљи на преглед          |                                                                                                    |

Када кликнете на ово поље, технички део ваше пријаве за одобрење биће послат на преглед.

Статус пријаве ће се аутоматски променити у Административни део достављен.

| Л-ПФР | BZTpfr | 1.0.0.1 | Technical | Технички део одобрен           | Детаљи |
|-------|--------|---------|-----------|--------------------------------|--------|
|       |        |         | Србија    | Административни део деостављен | Детаљи |

### Напомена:

Чак и када своје одговоре пошаљете на увид, и даље ћете моћи да унесете промене у било који од њих све док службеник Пореске управе не почне са прегледом Ваших одговора. Када се статус Ваше пријаве промени у **Административни преглед**, поља за одговоре се закључавају и више не можете да мењате своје одговоре (осим ако не добијете званични захтев од Пореске управе за уношење измена).

### Уношење измена у одговоре

Током званичног прегледа Ваших одговора, службеник Пореске управе би могао приметити да нешто недостаје у Вашим одговорима или да неке информације у Вашим одговорима треба изменити.

За више информација о изменама одговора, погледајте одељак **Уношење измена у одговоре** у документацији за <u>технички део пријаве</u>.

## Завршетак административног дела пријаве

Када сви ваши одговори успешно прођу административни преглед, добићете обавештење е-поштом.

Кликните овде за више информација

Такође можете приметити да се статус ваше пријаве променио у Усклађен.

То значи да је административни део ваше пријаве за одобрење оцењен позитивно. Међутим, у овом тренутку ваш производ још увек није одобрен.

Након успешног техничког и административног прегледа, детаљи Ваше пријаве се прослеђују Техничком одбору Пореске управе који одлучује да ли ће званично одобрити Л-ПФР производе.